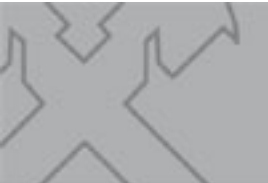

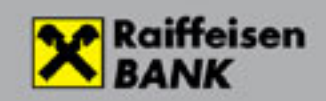

### Contents

| Sett | ing Strong Customer Authentication (SCA) | 2   |
|------|------------------------------------------|-----|
| 1    | Setting of signing users for SCA         | 3   |
| 2    | Setting of non-signing users for SMS     | 3   |
| 3    | Login with SMS password                  | 5   |
| 4    | Login with ViCA device                   | 7   |
| 5    | Login with Hardware token                | . 9 |

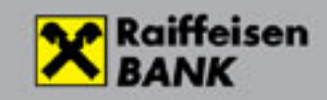

# Setting Strong Customer Authentication (SCA) Electra InterNetBank

A user with **signing rights** has an opportunity to provide login authentication tools to his/her colleagues. In the period prior to the introduction of SCA, Electra users could without exception only log in to the system using their passwords. The authentication tool can be password+SMS or a ViCA software token. If an authentication tool has been successfully set for a colleague, he/she cannot be subsequently reset to the use of a password only.

If you do not change the authentication tool of a user, in that case on 29 November 2019 for non-signing users the Bank will set "password+SMS" as an authentication tool. In order to receive the one-time code sent in SMS, and be able to log in to Electra, a user needs to have a mobile phone number. Users with signing rights are also authorised to set the mobile phone number of users for each Electra user.

If a user fails to have a mobile phone number on 29 November 2019, and no authentication tools are set for him/her, the user's right to log in will be suspended. For a re-authorisation, please contact Electra HelpDesk at phone number 06 (80) 488-588 (menu option 3, then 1).

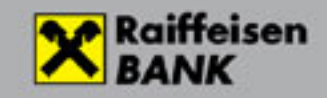

# 1 Setting of signing users for SCA

For a user with signing rights, only and exclusively the authentication tool used by the user for signature should be set for login as well (if it is SMS or ViCA software token).

If the user has several signature tools, and the Bank has not yet contacted him/her in this matter, **please call the Electra HelpDesk** at phone number 06 (80) 488-588 (menu option 3, then 1).

**If a hardware token** (Vasco token) **is used** by the user on 29 November 2019, for signatories the Bank will set the authentication device currently used by them for signature, therefore they can use the same device both for signature and login going forward.

The procedure of setting is identical with that of the setting of non-signing users as detailed in the following section.

## 2 Setting of non-signing users for SMS

If you have signing authority, log in to Electra. Select Administration/SCA setting.

| CURRENT ACCOUNTS CUSTODY                               |                                                                                                    |  |  |  |  |  |
|--------------------------------------------------------|----------------------------------------------------------------------------------------------------|--|--|--|--|--|
| Quick menu                                             | System messages                                                                                                    |  |  |  |  |  |
| Reporting                                              | (j) From the past 7 days you have 8 order packs containing erroneous, deleted or rejected items.                    |  |  |  |  |  |
| <ul> <li>Sent Packages</li> </ul>                      | Click here to see your erroneous packs!                                                                             |  |  |  |  |  |
| New Order                                              | (i) From the past 7 days you have 5 pending order packs.<br>Click here to see your pending packs!                   |  |  |  |  |  |
| <ul> <li>Manage Orders</li> </ul>                      | <ul> <li>You have 11 order package(s) are pending submission.</li> <li>Click here to manage your orders!</li> </ul> |  |  |  |  |  |
| <ul> <li>New Template</li> </ul>                       |                                                                                                    |  |  |  |  |  |
| <ul> <li>Manage Templates</li> </ul>                   | Account Overview                                                                                                    |  |  |  |  |  |
| Manage Partners                                        | Account Balance     Time of query: 2019.11.25. 12:43:54                                                             |  |  |  |  |  |
| <ul> <li>Administration</li> </ul>                     | ✓ Your Rights                                                                                                    |  |  |  |  |  |
| <ul> <li>User Information</li> </ul>                   |                                                                                                    |  |  |  |  |  |
| > New User                                             |                                                                                                    |  |  |  |  |  |
| Modify User     Delete user                            |                                                                                                    |  |  |  |  |  |
| Generate Initial Password                              |                                                                                                    |  |  |  |  |  |
| <ul> <li>New ViCA registration<br/>password</li> </ul> |                                                                                                    |  |  |  |  |  |
| Delete Error Points                                    |                                                                                                    |  |  |  |  |  |
| API korlátozások                                       |                                                                                                    |  |  |  |  |  |
| <ul> <li>SCA setting</li> </ul>                        |                                                                                                    |  |  |  |  |  |
| <ul> <li>Settings</li> </ul>                           |                                                                                                    |  |  |  |  |  |
| • Help                                                 |                                                                                                    |  |  |  |  |  |
| Logout                                                 |                                                                                                    |  |  |  |  |  |

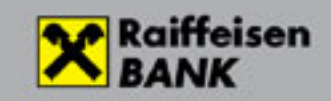

#### Select <u>SMS notification</u> as the SCA type, and set the telephone number.

| Quick menu                                                                                                    | SCA setting (Creation)                         |
|----------------------------------------------------------------------------------------------------|------------------------------------------------|
| Reporting                                                                                                    | Scheduled date of dispatch 2019.11.25          |
| <ul> <li>Sent Packages</li> </ul>                                                                                                   |                                                |
| New Order                                                                                                    | User ID                                        |
| <ul> <li>Manage Orders</li> </ul>                                                                                                   | Ilser Name                                     |
| <ul> <li>New Template</li> </ul>                                                                                                    | SCA type                                       |
| <ul> <li>Manage Templates</li> </ul>                                                                                                | Phone Number SMS Notification                  |
| Manage Partners                                                                                                    | Vica                                           |
| * Administration                                                                                                    | > Cancel > Immediate dispatch > Add to package |
| Vuser Information     New User     Modify User     Delete user     Generate Initial Password     New ViCA registration     password |                                                |

#### Add mobile number on the next screen.

•

| CURRENT ACCOUNTS CUSTO                                                                                                    | DY                         |                 |     |         |                      |                  |
|----------------------------------------------------------------------------------------------------|----------------------------|-----------------|-----|---------|----------------------|------------------|
| Quick menu                                                                                                    | SCA setting (Creation)     |                 |     |         |                      |                  |
| <ul> <li>Reporting</li> </ul>                                                                                                    | Scheduled date of dispatch | 2019.11.25      |     |         |                      |                  |
| <ul> <li>Sent Packages</li> </ul>                                                                                                   |                            |                 |     |         |                      |                  |
| • New Order                                                                                                    | User ID                    | ELECTRA:NAGY    |     | ٩       |                      |                  |
| <ul> <li>Manage Orders</li> </ul>                                                                                                   | liser Name                 | Nagy Attila CBD |     |         |                      |                  |
| <ul> <li>New Template</li> </ul>                                                                                                    | SCA type                   | ViCA            |     | *       |                      |                  |
| <ul> <li>Manage Templates</li> </ul>                                                                                                | Phone Number               | +363012345699   | (j) |         |                      |                  |
| <ul> <li>Manage Partners</li> </ul>                                                                                                 |                            |                 |     |         |                      |                  |
| <ul> <li>Administration</li> </ul>                                                                                                  |                            |                 |     | > Cance | > Immediate dispatch | > Add to package |
| Suser Information     New User     Modify User     Delete user     Generate Initial Password     New ViCA registration     password |                            |                 |     |         |                      |                  |

Click on the <u>Add to package</u> button and then sign and send the package to the bank in usual way.

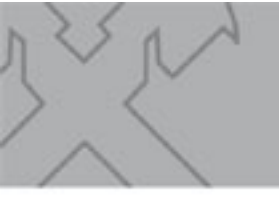

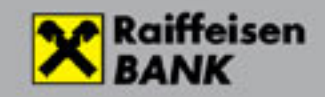

## 3 Login with SMS password

If you get following initial screen, please choose "Choose login mode"

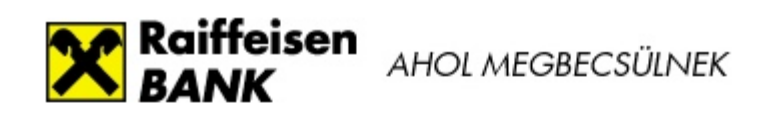

### Electra Internetbank

### Login with password

> Choose login mode

| assword: |  |  |  |
|----------|--|--|--|
|          |  |  |  |
| Login    |  |  |  |

© 2015 (v105) Cardinal Kft. | Raiffeisen Bank Zrt. | Send e-mail | 🖋 06 80 488 588

For password+SMS type of login choose "Login with password"

| X Rai          | ffeisen<br>NK      | AHOL MEGBECSÜLNE  | K |  |  |  |  |  |
|----------------|--------------------|-------------------|---|--|--|--|--|--|
| Electra In     | nternetb           | ank               |   |  |  |  |  |  |
| Login          | Login              |                   |   |  |  |  |  |  |
|                |                    |                   |   |  |  |  |  |  |
| <mark>.</mark> | <mark>≻ L</mark> o | gin with password |   |  |  |  |  |  |
|                | >                  | Login with ViCA   |   |  |  |  |  |  |
|                |                    |                   |   |  |  |  |  |  |
| 2              | > I                | Login with token  |   |  |  |  |  |  |
|                |                    |                   |   |  |  |  |  |  |

© 2015 (v105) Cardinal Kft. | Raiffeisen Bank Zrt. | Send e-mail | 🖋 06 80 488

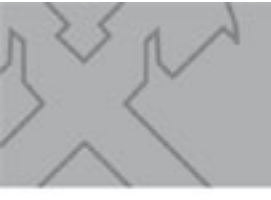

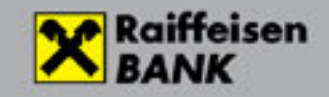

#### First type your user ID and password

#### Login with password

› Choose login mode

| User ID:  |  |   |
|-----------|--|---|
| Password: |  | _ |
| >Login    |  |   |

Then Bank send SMS code onto phne number was set earlier. Please type here.

| Electra Internetbank                 |                                            |  |  |  |  |  |
|--------------------------------------|--------------------------------------------|--|--|--|--|--|
|                                      |                                            |  |  |  |  |  |
| r the login, which<br>e phone number | was                                        |  |  |  |  |  |
| > Cancel                             | <b>≻</b> Login                             |  |  |  |  |  |
|                                      | the login, which<br>phone number<br>Cancel |  |  |  |  |  |

Then login was completed.

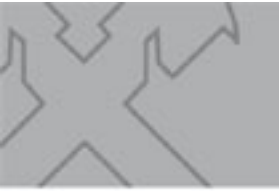

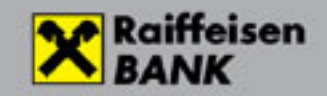

# 4 Login with ViCA device

Type your user ID

| Raiffeisen<br>BANK                                          | AHOL MEGBECSÜLNEK                            |         | Help   English   Magyar |
|-------------------------------------------------------------|----------------------------------------------|---------|-------------------------|
| Electra Internetba                                          | ank                                          |         |                         |
| Login with ViCA Choose login mode User ID: raiffeisen:nagy2 |                                              |         |                         |
| © 2015 (v105) Cardinal Kft.   F                             | Raiffeisen Bank Zrt.   Send e-mail   🖋 06 80 | 488 588 |                         |

#### Starting ViCA is required as well as in case of signing.

| 2    | Raiffeisen<br>BANK                  |  |  |  |  |  |
|------|-------------------------------------|--|--|--|--|--|
| E    | ectra Internetbank                  |  |  |  |  |  |
| (    | ① Please start the ViCA application |  |  |  |  |  |
|      | > Cancel                            |  |  |  |  |  |
| © 20 | 15 Cardinal Kft.                    |  |  |  |  |  |

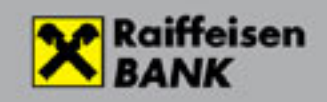

You will the following in ViCA app (There is the Windows version on figure):

| ViCA (Virtual Ch          | ipcard Application) 🛛 🗖 🗙 |  |  |  |  |  |
|---------------------------|---------------------------|--|--|--|--|--|
| =                         |                           |  |  |  |  |  |
| Messages                  |                           |  |  |  |  |  |
| Raiffeisen<br>BANK        | Raiffeisen<br>Electra     |  |  |  |  |  |
| Login                     |                           |  |  |  |  |  |
| User: RAIFFEISEN:NAGY2    |                           |  |  |  |  |  |
| Name: Nagy János CBD      |                           |  |  |  |  |  |
| Time: 2019-11-29 10:55:28 |                           |  |  |  |  |  |
|                           |                           |  |  |  |  |  |
| Please press the          | e Ok button to log in!    |  |  |  |  |  |
| Cancel Ok                 |                           |  |  |  |  |  |
|                           |                           |  |  |  |  |  |
|                           |                           |  |  |  |  |  |
|                           |                           |  |  |  |  |  |
|                           |                           |  |  |  |  |  |

You can login to Electra by clicking button "OK"

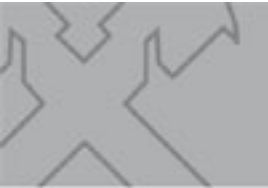

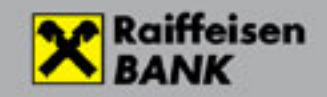

# 5 Login with Hardware token

| Raiffeisen<br>BANK            | AHOL MEGBECSÜLN               | ΕK              |         | Help   English   Magyar |
|-------------------------------|-------------------------------|-----------------|---------|-------------------------|
| Electra Internetb             | ank                           |                 |         |                         |
| Login with token              |                               |                 |         |                         |
| › Choose login mode           |                               |                 |         |                         |
| User ID:<br>electra:tokenrobi |                               |                 |         |                         |
| > Login                       |                               |                 |         |                         |
| © 2015 (v105) Cardinal Kft.   | Raiffeisen Bank Zrt.   Send ( | -mail   & 06 80 | 488 588 |                         |

You can type token input into the token device and then type reply to token code as well as in case of signing.

| Raiffeisen<br>BANK            | AHOL MEGBECSÜLNEK           | <       |
|-------------------------------|-----------------------------|---------|
| Electra Internetb             | oank                        |         |
| Login                         |                             |         |
| (i) Please enter the response | se code to this token input |         |
| Token input                   |                             |         |
| 48700408                      |                             |         |
| Token code                    |                             |         |
|                               | > Cancel                    | > Login |
|                               |                             |         |